# **Guidelines for Online Transport Registration**

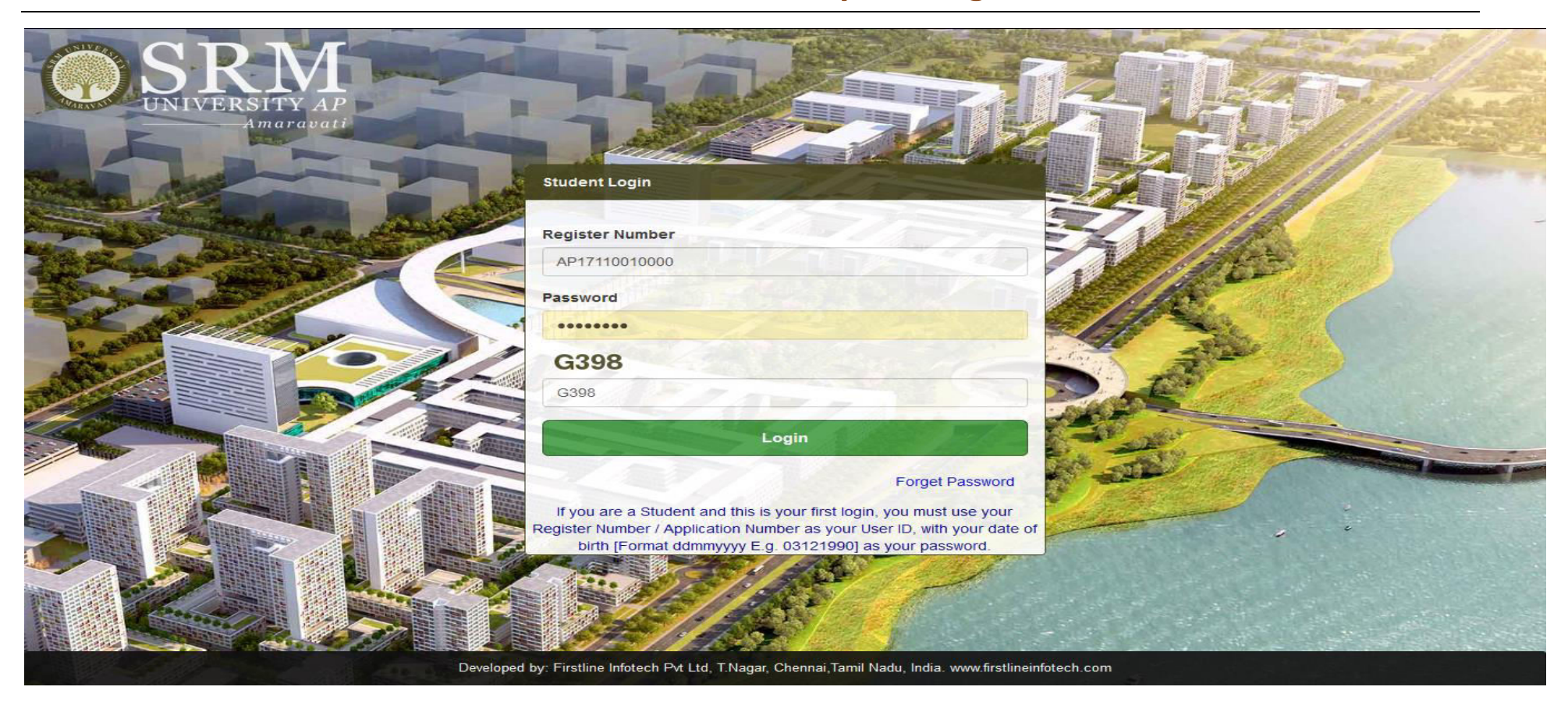

### STEP 1: Log-in to the Student Portal using the <u>Registration Number</u> and <u>Password</u>

URL: student.srmap.edu.in

STEP 2: Go to *Transport* on the side menu. Click on **Transport Registration**.

Note: Students will be allowed to register for one facility only- either Hostel or Transport, hence, please select carefully.

| O SRM                                                             |                                                                         |
|-------------------------------------------------------------------|-------------------------------------------------------------------------|
|                                                                   | TRANSPORT REGISTRATION                                                  |
| 🗐 Academic 🗸 🗸                                                    | Bus Route     Select Bus Route       Boarding Point                     |
| <ul> <li>\$ Finance ✓</li> <li>✓</li> <li>✓</li> <li>✓</li> </ul> | Bus Fare                                                                |
| Hostel ~                                                          |                                                                         |
| Feed back                                                         |                                                                         |
|                                                                   |                                                                         |
| <b>1</b> 🔅 🗘                                                      | SPM-AP Amaravati Student's Corner by Firstline Infotech Put Ltd Channai |

STEP 3: Select the preferred **Bus Route** from the drop-down menu.

| O SRM       | ≡                                                                       |
|-------------|-------------------------------------------------------------------------|
|             | TRANSPORT REGISTRATION                                                  |
| Academic ~  | Bus Route     Select Bus Route       Boarding Point                     |
| S Finance ✓ | Bus Fare                                                                |
| Hostel V    |                                                                         |
| Feed back   |                                                                         |
|             |                                                                         |
| 0 💠 👤       | SRM.AP Amaravati Student's Corner by Firstline Infatech Pyt Ltd Chennai |

## STEP 4: Choose the **Boarding Point** from the next drop-down menu.

| <b>O</b> SRM             | Ξ                           |                                                                              |
|--------------------------|-----------------------------|------------------------------------------------------------------------------|
|                          | TRANSPORT REGIS             | STRATION                                                                     |
| 🗐 Academic 🗸 🗸           | Bus Route<br>Boarding Point | G1-RING ROAD ~                                                               |
| \$ Finance 🗸             | Bus Fare                    | Select Boarding Points       GUJJANAGUNDLA - 07:00:00                        |
| 🕼 Examination 🗸 🗸 🗸      |                             | JKC COLLEGE - 07:20:00<br>NAVABHARATH NAGAR - 07:25:00                       |
| 📕 Hostel 🗸 🗸             |                             | VIDHYA NAGAR - 07:30:00<br>SAI BABA ROAD - 07:35:00<br>KORITERADI - 07:40:00 |
| 🛱 Transport 🗸 🗸          |                             | AMARAVATI ROAD - 07:45:00                                                    |
| 🛱 Transport Registration |                             | NAGARALU - 07:50:00<br>CHILLIES DHABA - 07:55:00                             |
| Feed back                |                             | GORANTLA - 08:10:00<br>SVN COLONY - 09:10:00                                 |
| 0 🗢 🗜                    |                             | CDM AD Amarquati Ctudantia Corpor by Einsting Infotosh Dist Ltd Channel      |
|                          |                             |                                                                              |

STEP 5: After filling in the details mentioned above, the total bus fare will be displayed on the screen. Check and click on 'Confirm' to continue.

| $\bigcirc$ | )S]       | RN           |    | =                           |                |                              |                                           |
|------------|-----------|--------------|----|-----------------------------|----------------|------------------------------|-------------------------------------------|
|            |           |              |    | TRANSPORT REG               | ISTRATION      |                              |                                           |
| 🗐 Ac       | ademic    |              | •  | Bus Route<br>Boarding Point | G1-RING ROAD V |                              |                                           |
| \$ Fir     | nance     |              | ¥. | Bus Fare                    | 50000.00       |                              |                                           |
| 🕑 Exa      | amination |              | ¥. |                             | Make Confirm   |                              |                                           |
| Hos        | stel      |              | ~  |                             |                |                              |                                           |
| Tra        | ansport   | Desistration | ~  |                             |                |                              |                                           |
| Fee        | ed back   | Registration |    |                             |                |                              |                                           |
|            | 1         | \$           | ப  |                             |                | SDM AD Amaravati Student's ( | Somer by Einstline Infotoch Dut Ltd Chann |

STEP 6: The screen will display the total amount of due fees. Payment can be made by two payment gateways. Select either '**payumoney**' or '**easypay**' to make the payment.

Note: SRM University- AP encourages online payments. However, Demand Drafts are also accepted. Demand Drafts are to be drawn in favour of "SRM University AP, Amaravati", payable at Guntur.

|               |               | Y AP<br>Travati |        |                |                  |                 |                         |                    |  |  |  |
|---------------|---------------|-----------------|--------|----------------|------------------|-----------------|-------------------------|--------------------|--|--|--|
|               |               |                 | FEE DU | FEE DUES       |                  |                 |                         |                    |  |  |  |
|               |               |                 | SI.No. | Fee Head       | Due Amount (INR) | Collected (INR) | To be Paid Amount (INR) | Enter Amount (INR) |  |  |  |
|               |               |                 | ☑ 1    | Transport Fees | 50000.00         | 0               | 50000.00                | 50000.00           |  |  |  |
| Academic      |               | ~               |        | Total Fees     | 50000.00         | 0               | 50000.00                | 50000.00           |  |  |  |
| \$ Finance    |               | ~               |        |                |                  |                 |                         |                    |  |  |  |
| C Examination | ı             | *               |        |                |                  |                 |                         |                    |  |  |  |
| Hostel        |               | ~               |        |                |                  |                 |                         |                    |  |  |  |
| 🛱 Transport   |               | ~               |        |                |                  |                 |                         |                    |  |  |  |
| 🖨 Transpo     | rt Registrati | on              |        |                |                  |                 |                         |                    |  |  |  |
| Feed back     |               |                 |        |                |                  |                 |                         |                    |  |  |  |
| ٤             | ₽             | ப               |        |                |                  |                 |                         |                    |  |  |  |
|               |               |                 |        |                |                  |                 |                         |                    |  |  |  |

STEP 7: Select one of the payment gateways and click on 'Pay' to deposit the fee.

#### Note:

• The total payment must be completed in one transaction only. No part-payment is allowed.

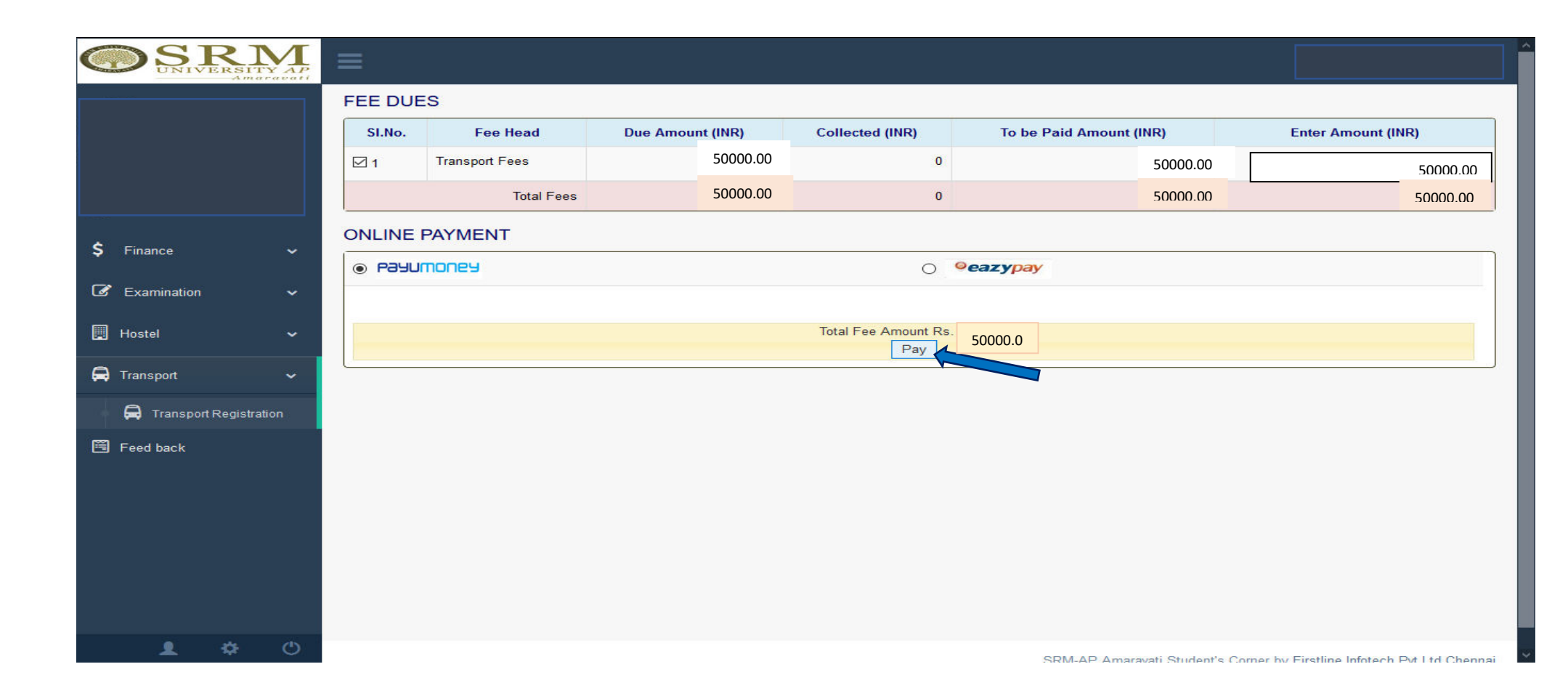

STEP 8: Read the terms and conditions carefully and check "I accept all Terms & Condition".

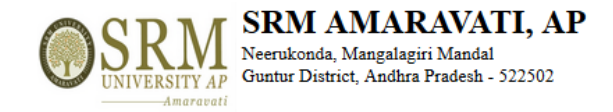

ONLINE PAYMENT CONFIRMATION

Register No. :

Total Fee Amount (₹): 45000

v

#### TERMS AND CONDITIONS OF PAYMENT SERVICE

If the transaction is successful, it will be indicated in your student portal within two - three working days.

Please check your card limit / Net banking limit before proceeding to online payment. If the amount to be paid is higher than the limit allowed in your card, you may opt for any of the following measures:

Option1: Kindly get a temporary approval from the concerned Bank to effect the full payment at one time.

Option 2: Your fee shall be displayed component wise. Kindly select individual components (Tuition Fee, Transport fee etc.) so as to make the due amount fall within the limit allowed to you, and make payments through multiple attempts, selecting a different component each time. This approach will allow you to pay the full due amount, but in multiple attempts. PLEASE TAKE DUE CARE to select the components properly, and AVOID selecting the same components in multiple attempts.

If the transaction has FAILED for some reasons, you are REQUESTED TO WAIT for THREE DAYS before trying for payment again, please contact accounts department for any discrepancy of online fee faced by you with reference to any of your transaction.

- -

In any case, make a note of Reference/Transaction Details in case of Net banking or card payment.

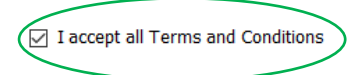

Confirm & Pay Back

STEP 9: Click on "Confirm and Pay" Button to proceed to the transaction page.

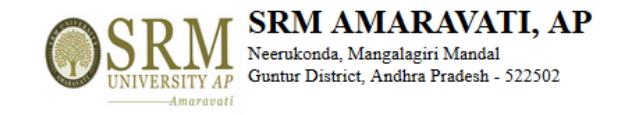

ONLINE PAYMENT CONFIRMATION

Register No. :

Total Fee Amount (₹): 45000

#### TERMS AND CONDITIONS OF PAYMENT SERVICE

If the transaction is successful, it will be indicated in your student portal within two - three working days.

Please check your card limit / Net banking limit before proceeding to online payment. If the amount to be paid is higher than the limit allowed in your card, you may opt for any of the following measures:

Option1: Kindly get a temporary approval from the concerned Bank to effect the full payment at one time.

Option 2: Your fee shall be displayed component wise. Kindly select individual components (Tuition Fee, Transport fee etc.) so as to make the due amount fall within the limit allowed to you, and make payments through multiple attempts, selecting a different component each time. This approach will allow you to pay the full due amount, but in multiple attempts. PLEASE TAKE DUE CARE to select the components properly, and AVOID selecting the same components in multiple attempts.

If the transaction has FAILED for some reasons, you are REQUESTED TO WAIT for THREE DAYS before trying for payment again, please contact accounts department for any discrepancy of online fee faced by you with reference to any of your transaction.

In any case, make a note of Reference/Transaction Details in case of Net banking or card payment.

- · - ··

I accept all Terms and Conditions

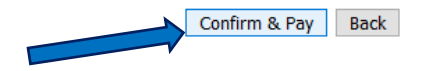

STEP 10: Payment can be made via *credit card, debit card and net banking*. Select your preferred mode of payment and fill in the details. Click on '**Pay Now**' to make the payment.

| THIS IS A TEST          | SERVER. PLEASE D                      | O NOT USE YOUR LIVE CARD OR BANK                                              | ACCOUNT HERE !!             |  |
|-------------------------|---------------------------------------|-------------------------------------------------------------------------------|-----------------------------|--|
| Amount: Rs. 45000.00    |                                       |                                                                               | Transaction ID: 55035       |  |
| Choose a payment method |                                       |                                                                               | Payu is now Payu biz        |  |
| Credit Card             | Conditions                            |                                                                               |                             |  |
| Debit Card              | Card Type                             |                                                                               |                             |  |
| Net Banking             | Card Number                           | 5123 4567 8901 2346                                                           |                             |  |
|                         | Name on Card                          | test                                                                          | ]                           |  |
|                         | CVV Number                            | •••                                                                           | What is CVV number?         |  |
|                         | Expiry Date                           | May (5) V 2020 V                                                              |                             |  |
|                         | Note: In the next s                   | tep you will be redirected to your bank's                                     | website to verify yourself. |  |
|                         |                                       | Pay Now                                                                       |                             |  |
| Note: Making Payment    | on PavU is 100% sa                    | fe. Your transaction is processed throug                                      | ah a secure https internet  |  |
| Note: Making Payment    | on PayU is 100% sa<br>connection base | fe. Your transaction is processed througed on secure socket layer technology. | gh a secure https internet  |  |

STEP 11: The **Acknowledgement page** will be generated upon the successful booking of the bus. Students can print the page for reference.

|               | RI | M | =                            |    |                                    |
|---------------|----|---|------------------------------|----|------------------------------------|
|               |    |   | PAYMENT STATUS               |    |                                    |
|               |    |   | Online Receipt No.           | 1  | 55035                              |
| Academic      |    | ~ | Register No.                 | 1  |                                    |
|               |    |   | Admission No.                | :  |                                    |
| S Finance :   |    | ~ | Name of the student          | Ţ. |                                    |
| C Examination |    | ~ | Program                      |    |                                    |
| B. House      |    |   | Institution                  | ÷  |                                    |
| El Hoster     |    | Ť | Status                       |    | Payment of Rs. 50000 is successful |
| 🛱 Transport   |    | ~ | Print Transport Contirmation |    | Print                              |
| Feed back     |    |   |                              |    |                                    |
|               |    |   |                              |    |                                    |
|               |    |   |                              |    |                                    |
|               |    |   |                              |    |                                    |
|               |    |   |                              |    |                                    |
|               |    |   |                              |    |                                    |
|               |    |   |                              |    |                                    |
|               |    |   |                              |    |                                    |
| 1             | •  | ٢ |                              |    |                                    |